[ビジネスIB]振込手数料設定変更マニュアル

- ◆この操作は【マスターユーザ様】又は【管理者ユーザ様】にてお願いいたします。
- 1. 先方負担手数料(振込振替)の変更

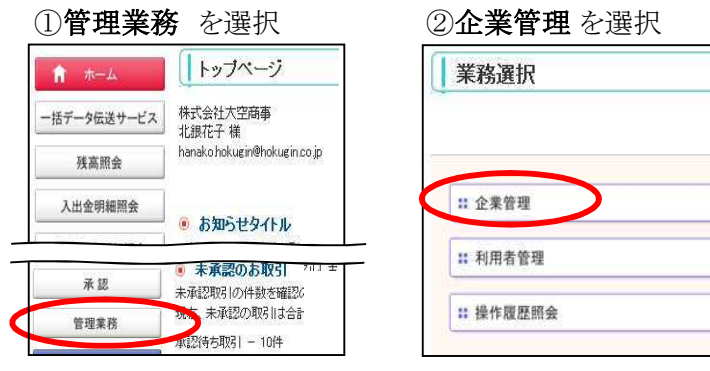

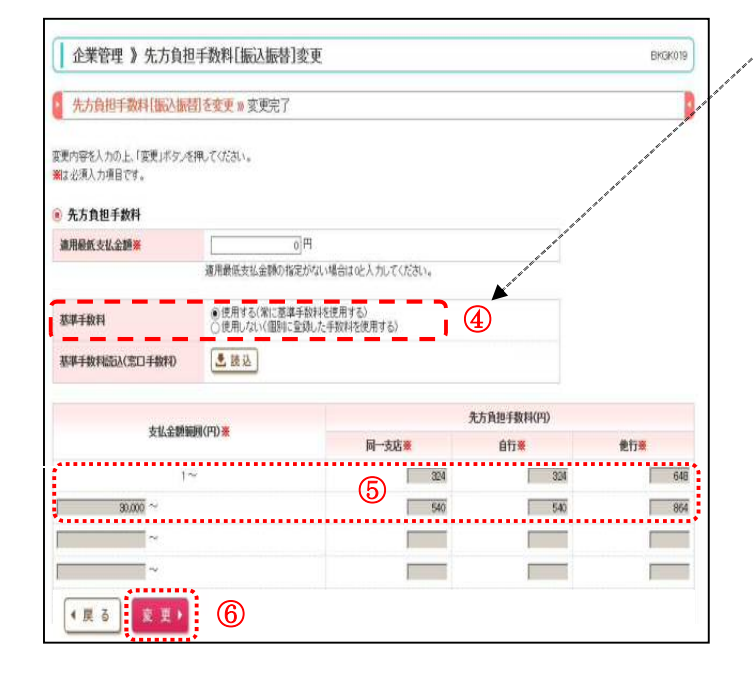

## 先方負担手数料(総合振込)の変更 ③までの画面操作は「1.」をご覧ください

| 70/1月19-1-904-1188-01000                                                                                                    | A]を変更w 変更完了                                                                                                    |                                                                   |                                                                                                    |                                                                                                    |
|----------------------------------------------------------------------------------------------------|----------------------------------------------------------------------------------------------------|-------------------------------------------------------------------|----------------------------------------------------------------------------------------------------|----------------------------------------------------------------------------------------------------|
| 空更内容を入力の上、「空更」ボタンを<br>観な必須入力項目です。                                                                                                    | 神してください。                                                                                                    |                                                                   |                                                                                                    | and the second second se |
| 先方負担手数料                                                                                                    |                                                                                                    |                                                                   |                                                                                                    |                                                                                                    |
| 手数判計算方法                                                                                                    | ○据置型<br>●以上手数科加算型<br>○未満手数科加算型                                                                                                    |                                                                   |                                                                                                    | /                                                                                                    |
| 通用载低支払金額業                                                                                                    | 1P                                                                                                    |                                                                   |                                                                                                    |                                                                                                    |
|                                                                                                    |                                                                                                    |                                                                   | <b>A</b> 27                                                                                                    |                                                                                                    |
| 基準手数料                                                                                                    | <ul> <li>使用する(常に基準手数料を使用<br/>) 使用しない(個別に登録した手数</li> </ul>                                                                                                    | 用する)<br>1科を使用する)                                                  | 4                                                                                                    |                                                                                                    |
| 基率手数料                                                                                                    | <ul> <li>・使用する(常に基準手数対応使用)</li> <li>・使用しない(個別に登録した手数)</li> <li>・と手数</li> </ul>                                                                                                    | 刑する)<br>(料を使用する)                                                  | 4                                                                                                    |                                                                                                    |
| 基率手数将起达(窓口手数种)                                                                                                    | <ul> <li>●使用する(常に整課手数)特を使用<br/>○使用しない(個別に登録した手数</li> <li>●使用しない(個別に登録した手数</li> </ul>                                                                                                    | 割する)<br>四4を使用する)                                                  | ▲ ★方角担手数料(四)                                                                                                    |                                                                                                    |
| 基準手数科<br>基準手数科品2(201手数和)<br>支払金数碗                                                                                                    | <ul> <li>使用する(案に基準手段)将を使う<br/>(使用)ない(運営)を手段)</li> <li>読込</li> <li>読込</li> </ul>                                                                                                    | 用する)<br>(料を使用する)<br>— 一支広巡                                        | <ul> <li>先方與担手数料(P)</li> <li>6行車</li> </ul>                                                                                                    | 他行業                                                                                                    |
| 基準手動料<br>基準手動料(33)(33)(4動料車<br>動輸金出支<br>~~~~~~~~~~~~~~~~~~~~~~~~~~~~~~~~~~~~                                                                                                    | <ul> <li>使用する(案に差単手数)注を使う<br/>(使用いない(應知):室前した手数</li> <li>読込</li> <li>読込</li> </ul>                                                                                                    | 用する)<br>(約2使用する)<br>日-次広業                                         | 全<br>全<br>先方用但于数时(PP)<br>自行業<br>324                                                                                                    | 便厅莱<br>649                                                                                                    |
| 料量単数<br>料数<br>利数<br>102<br>102<br>102<br>102<br>102<br>102<br>102<br>102                                                                                                    | <ul> <li>(使用する(案に芝車手数)(名(登))<br/>(使用)(ない(應知)室道)(大手数)</li> <li>(應込)</li> <li>(應込)</li> <li>(回)(円)米</li> </ul>                                                                                                    | 用する)<br>(林を使用する)<br>日-次広業<br>(5)<br>304<br>500                    | また丸地手抜料(PD)     日本     日本     日本     て     和     日本     て     和     て     和     て     和     て     和     て     和     て     和     て     和     て     和     て     和     て     和     て     和     て     和     て     和     て     和     て     和     て     和     て     和     て     和     て     和     て     和     て     和     て     和     の     の     て     ち     の     の     の     て     ち     の     の     て     ち     の     の     の     て     ち     の     の     し     ち     の     し     ち     の     し     ち     ち | 能打業<br>649<br>864                                                                                                    |
| 科技主要基     科技主要基     印献主に応いば新聞業事業     阿爾金は支     「     「     「     「     「     「     」     「     」     「     」     「     」     「     」     「     」     「     」     「     」     「     」     「     」     」     「     」     」     「     」     」     」     」     」     」     」     …     …     …     …     …     …     …     …     …     …     …     …     …     …     …     …     …     …     …     …     …     …     …     …     …     …     …     …     …     …     …     …     …     …     …     …     …     …     …     …     …     …     …     …     …     …     …     …     …     …     …     …     …     …     …     …     …     …     …     …     …     …     …     …     …     …     …     …     …     …     …     …     …     …     …     …     …     …     …     …     …     …     …     …     …     …     …     …     …     …     …     …     …     …     …     …     …     …     …     …     …     …     …     …     …     …     …     …     …     …     …     …     …     …     …     …     …     …     …     …     …     …     …     …     …     …     …     …     …     …     …     …     …     …     …     …     …     …     …     …     …     …     …     …     …     …     …     …     …     …     …     …     …     …     …     …     …     …     …     …     …     …     …     …     …     …     …     …     …     …     …     …     …     …     …     …     …     …     …     …     …     …     …     …     …     …     …     …     …     …     …     …     …     …     …     …     …     …     …     …     …     …     …     …     …     …     …     …     …     …     …     …     …     …     …     …     …     …     …     …     …     …     …     …     …     …     …     …     …     …     …     …     …     …     …     …     …     …     …     …     …     …     …     …     …     …     …     …     …     …     …     …     …     …     …     …     …     …     …     …     …     …     …     …     …     …     …     …     …     …     …     …     …     …     …     …     …     …     …     …     …     …     …     …     …     …     …     …     …     …     …     …     …     …     … | <ul> <li>●使用する(案:該選手級は毛供)</li> <li>●使用する((運動):室動した手約</li> <li>●使用しない(運動):室動した手約</li> <li>●使用</li> <li>●使用</li> <li>●</li></ul> | 時であ<br>時を使用する)<br>時で使用する<br>日 生広部<br>(5)<br>(304)<br>(50)<br>(50) | 全<br>ま方真想手数料(PD)<br>合行事<br>②4<br>「540                                                                                                    | #17#<br>649<br>564                                                                                                    |

## ③先方負担手数料[振込振替]の変更 を選択

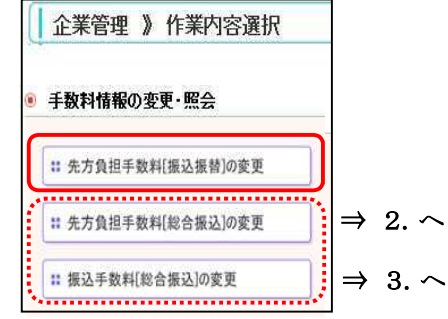

- ④基準手数料の欄をご確認ください。
- A.「使用する(常に基準手数料を使用する)」に設定されている場合、手数料情報の変更操作は必要ありません。 10月1日に、自動的に新消費税率適用の手数料に更新されますので、下記のとおり10%の手数料額に変更されていることを確認願います。

| 8%      | 窓口利用 |     |     |           | 1.01/   | 窓口利用 |     |     |
|---------|------|-----|-----|-----------|---------|------|-----|-----|
|         | 同店   | 自行  | 他行  | ~         | 10%     | 同店   | 自行  | 他行  |
| 1~      | 324  | 324 | 648 | $\square$ | 1~      | 330  | 330 | 660 |
| 30,000~ | 540  | 540 | 864 |           | 30,000~ | 550  | 550 | 880 |

- B.「使用しない(個別に登録した手数料を使用する)」に 設定されている場合、必要に応じて、10月1日指定日 以降の振込振替を行う前に、⑤以降の手順で手数料 情報を変更してください。
- ⑤新消費税率を適用した金額を先方負担手数料に入力 してください。
- ⑥「変更」ボタンをクリックしてください。

④基準手数料の欄をご確認ください。

A.「使用する(常に基準手数料を使用する)」に設定されている場合、手数料情報の変更操作は必要ありません。 10月1日に、自動的に新消費税率適用の手数料に更新されますので、下記のとおり10%の手数料額に変更されていることを確認願います。

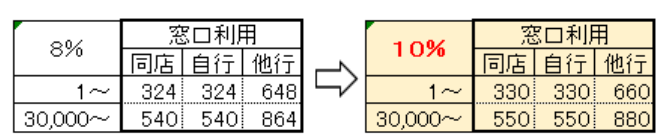

B.「使用しない(個別に登録した手数料を使用する)に 設定されている場合、必要に応じて、10月1日指定日 以降の総合振込を行う前に、⑤以降の手順で手数料 情報を変更してください。

⑤新消費税率を適用した金額を先方負担手数料に入力 してください。

⑥「変更」ボタンをクリックしてください。

## 3. 振込手数料(総合振込)の変更

①~③までの画面操作は「1.」をご覧ください

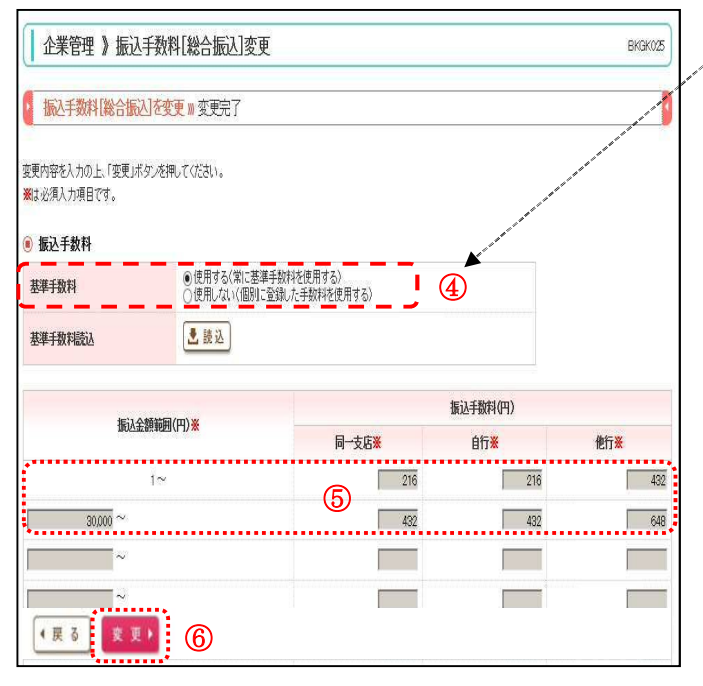

④基準手数料の欄をご確認ください。

A.「使用する(常に基準手数料を使用する)」に設定されている場合、手数料情報の変更操作は必要ありません。 10月1日に、自動的に新消費税率適用の手数料に更新されますので、下記のとおり10%の手数料額に変更されていることを確認願います。

| 01/     | FB利用 |     |     |        | 1.0%    | FB利用 |     |     |
|---------|------|-----|-----|--------|---------|------|-----|-----|
| 070     | 同店   | 自行  | 他行  |        | 10%     | 同店   | 自行  | 他行  |
| 1~      | 216  | 216 | 432 | $\Box$ | 1~      | 220  | 220 | 440 |
| 30,000~ | 432  | 432 | 648 |        | 30,000~ | 440  | 440 | 660 |

B.「使用しない(個別に登録した手数料を使用する)」に 設定されている場合、必要に応じて、10月1日指定日 以降の総合振込を行う前に、⑤以降の手順で手数料 情報を変更してください。

⑤新消費税率を適用した金額を先方負担手数料に入力

⑥「変更」ボタンをクリックしてください。

- 4. 支払金額画面の利用
- ◆振込先別に個別の先方負担手数料額を適用したい場合にご利用ください。
- ①一括データ伝送サービスを選択 ②総合振込 を選択 データの作成方法を選択 NOMS ? PRODUCT I STARS トッブページ \*--17 -SQUIT-12 BAR · 10030 TARD. HEARING HOTS 株式会社大空商事 11.10余振动中心5期以外成 一括データ伝送サービス 1 944-627 SAME-RP 北銀花子 様 现达入会344代会 PRODUCT TRACKS DRAMAT THE = 0.844 10.440 0.844827-50405hanako hokugin@hokugin.co.jp VECTOR CONTRACTOR 残高照会 W RELET 48:2.8800 I = #8080 HTML SARD **ロ子供給サービスへ** = 187.9.2361997 入出金明細照会 0 88/27(48) N-8019 23~ あ知らせタイトル 32 ASTRONUS, COLUMNIAST, NAV 707 242.9 <リニューアルこついて> 振込入金明細照会 and a ↓ 総合振込 》 支払金額入力 GF018 ④ 振込指定日の入力、引落口座の指定等を 決済口座情報入力 # 振込先口座指定方法を選択 # 振込先口座を選択 # 支払金額を入力 # 内容確認 # 確定 D 表記金額を入力の上、「金額入力地です」市な少年期してくだかい。 「金額入力地で」は少少年後、心時点で、CFH時風高和地会れます。 この温暖の一中地帯にすかった時、小時点で、CFH時風高和地会れます。 「厳心を認知する場合は」「認知たな道かは「ホシーを用ってください。 事よびあ入力時間です。 行います。 ⑤ 支払金額を入力します。 ● 振込先一覧 6 全10件(1~10件を表示中) 1 2 3 4 5 6 7 8 8 1 65 章题名 受取人名 手数料(円) 48 D接接号 1086级 10.15 面担 ⑥ 「● 先方負担(指定金額)」を 単除 ▼ 修正 ▼ 東日本語事 ムム銀行(9966) ムム支店(996) -通祖公 選択し、適用手数料額を入力します。 -当方角他 ₩除**▼** 修正▼ ÷18 西日本商事 計路銀行(0144) 電気に止ま店(103 10.2 EDI 先方員祖(指定金額 ○ 当方典担
   ○ 先方真担(登録済み金額)
   ○ 先方真祖(佐定金額)
   ○ た方真祖(佐定金額) ⑦ すべての入力後 朝時 **平** 修正 **平 東空運輸** 北陸銀町(0144) 専用支店(115) 10.0 E01: 「金額入力終了」ボタンをクリック 
   ・当方真担

   ・ 大方真担(金録(済み))

   ・ 大方真担(告定金額)

   ・

   してください。 ₩ IR: ▼ 19 正 ▼ ホッカイドウッドウサン(カ キッカイドウッドウサン(カ 스스팩(10999) 12.0 2100004 当方員担
   ・ 先方員担(富徳満ら金額)
   ・ 先方員担(指定金額)

   #18 ▼ 修正 ▼ 大学の記録録 △△銀行(9960) △△銀行(9969) **按**语 自加▶ ▶ アクリア ●一時保存 金領入力除了▶ (7)
- 5. その他

~総合振込や振込振替のマスタ登録画面において「●先方負担(指定金額)」を設定されているお客さまへ~ 増税により金額変更が必要な場合は、各々のマスタ登録画面にて変更操作をお忘れなくお願いいたします。